## Adding a Parent as a Proxy

1. Select "My Account" on the top right of the page. Then, select the "My Account" option in that section.

|        | © English My Account          |
|--------|-------------------------------|
|        | B BRANDON Upload Photo        |
|        | My Account                    |
| ot loç | Add PIN From Another Practice |
|        | Add Child/Dependent           |
|        | ⊖ Sign Out                    |

2. Select the "Add a proxy account" link under the My Patient Portal Account information.

| My Patient Portal Account          |                                     |      |                     |                                  |
|------------------------------------|-------------------------------------|------|---------------------|----------------------------------|
| Email address                      | pediatricassociatesnky.com (Change) |      | Last login          | 11/17/2020                       |
|                                    | Change password                     |      | Account created on  | 10/29/2020                       |
|                                    | Change security question            |      |                     |                                  |
|                                    | Add PIN from another practice       |      |                     |                                  |
| Associated practices               | Pediatric Associates PSC            |      |                     |                                  |
|                                    |                                     |      |                     |                                  |
| Associated accounts                |                                     |      | Add a proxy account | Add a child or dependent account |
| Name 🔺                             | Associations                        | Туре |                     | \$                               |
| No account associations available. |                                     |      |                     |                                  |
| Showing 0 to 0 of 0 entries        |                                     |      |                     | Previous Next                    |

3. Fill out the Authorization Form and submit. An email will be sent to the email provided and the recipient can follow those directions to gain access to the account.

| Proxy authorization allow<br>securely communicate or<br>Authorization Form. | vs you to grant permission to an individual who is 18 years of age or older to<br>n your behalf. In order for a proxy to obtain access, you must complete the Proxy                                                                                                    |
|-----------------------------------------------------------------------------|----------------------------------------------------------------------------------------------------|
| You can terminate proxy<br>account. To only allow ac<br>provided below.     | access via written or online request, or you can revoke access within your online<br>ccess for a specific time range, you may enter an effective date in the field                                                                                                    |
| Proxy Information                                                           |                                                                                                    |
| First Name                                                                  | Last Name                                                                                                    |
| Gender                                                                      | ● Male ○ Female                                                                                                    |
| Date of Birth                                                               | Month Vear Vear V                                                                                                    |
| Cell Phone                                                                  | This number will be used for account security. Message and data rates may                                                                                                    |
|                                                                             | apply.                                                                                                    |
| Email                                                                       |                                                                                                    |
| Relationship                                                                | - Select - 🗸 🗸                                                                                                    |
| Proxy End Date                                                              | OPTIONAL                                                                                                    |
|                                                                             | I have read and understood the Authorization Individual Acceptance<br>Terms and Conditions for allowing access to my online account information and<br>agree to abide by these requirements. I certify that all the information I have<br>provided is correct. I hereby request access for my online account. |
|                                                                             |                                                                                                    |
|                                                                             | CANCEL SUBMIT                                                                                                    |